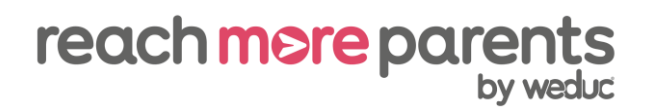

### How to send a simple message

- 1) Click the envelope icon in the top right corner of the Reach More Parents platform.
- 2) Click the speech bubble icon on the right to create a new message.
- 3) Type in the recipients in the 'TO' field (this can be an individual user, group or role, or a combination).
- 4) Tick whether you'd like to send the message to the 'Named Contact(s),' 'Primary Carer(s)' or 'All Carers'.
- 5) Complete the 'Message Subject' field.
- 6) Type your message in the 'Message Content' field.
- 7) Click 'Send'.
- 8) Click 'Alternative Methods.'
- 9) For each recipient, tick 'Print Copy,' 'Email' or 'Mobile' to print them a copy of the message, email it to them or send the message via text.
- 10) For text messages, type a message into the 'SMS Content' box (NB: You may need to shorten the original message as you are limited to 160 characters for one text message).
- 11) For printed copies, click 'Create Print Versions' followed by 'Download File' to open and print a copy of the message.

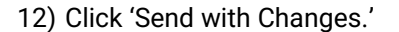

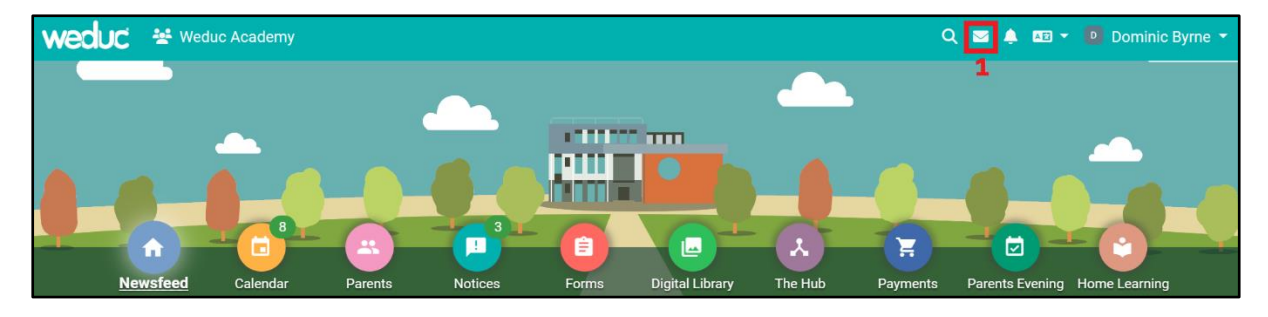

| n Dominic Byrne Mail  | ~ | C Dominic Byrne - Inbox                                                                                                    | 2 💶 💷                           | 🖥 Q  |
|-----------------------|---|----------------------------------------------------------------------------------------------------|---------------------------------|------|
| 🔲 Inbox (153)         |   | Heather Fletcher                                                                                                    | 16/11/2022 10:37                |      |
| > Sent (7)            |   | flu vaccinations                                                                                                    | - Info                          |      |
| Deleted (17)          |   | Dear Parents/Carers, Hu season will soon be upon us and your child may be eligiple for a free hu vaccination in school. If your child has a long-term h | ealth condition and you believe | tney |
| 😭 Draft (1)           |   | School Office                                                                                                    | 15/11/2022 11:30                |      |
| A Notifications (438) |   | Report of Bad Behaviour for                                                                                                    |                                 |      |
| Pending               |   | Hello Mr/Mrs Byrne, Please find below a report of 's behaviour: pushed someone over in the playground                                                   |                                 |      |
| Ny Tags               | 0 |                                                                                                    |                                 |      |

Steps 3 – 8 on next page.

# reach more parents

| New Message                                             |                                          |   |                  |                  |                | ×  |
|---------------------------------------------------------|------------------------------------------|---|------------------|------------------|----------------|----|
| Recipients                                              |                                          |   |                  |                  |                |    |
| то З                                                    |                                          |   |                  |                  | •              | •  |
|                                                         |                                          | 4 | Named Contact(s) | Primary Carer(s) | All Carers     |    |
| Bcc                                                     |                                          |   | Named Contact(s) | Primary Carer(s) | All Carers     | >  |
|                                                         |                                          |   |                  | _ , , ,          |                |    |
| Content                                                 |                                          |   |                  |                  |                |    |
| Send Message on Behalf of                               | Dominic Byrne                            |   |                  |                  |                | •  |
| Set Message Importance to                               | Normal                                   |   |                  |                  |                |    |
| Add Message Response Option 😨                           | No Action                                |   |                  |                  |                | •  |
| Use Message Template                                    | Select template (if required)            |   |                  |                  | ,              | •  |
| Message Subject *                                       |                                          |   |                  |                  |                |    |
| 5                                                       |                                          |   |                  |                  |                |    |
| Message Content *                                       |                                          |   |                  |                  |                |    |
| File Edit View Insert Format Too                        | ols Table                                |   |                  |                  |                |    |
| Ε 5 < Β ⊻ Ι                                             |                                          | S | G                |                  |                |    |
| <>                                                      | dvanced Fields 🗸                         |   |                  |                  |                |    |
| 6                                                       |                                          |   |                  |                  |                |    |
| р                                                       |                                          |   |                  |                  | 0 words 🖸 tiny | 11 |
| ADD ATTACHMENT                                          |                                          |   |                  |                  |                |    |
|                                                         |                                          |   |                  |                  |                |    |
|                                                         |                                          |   |                  |                  |                |    |
| Additional Message Notifications                        |                                          |   |                  |                  |                |    |
| Set Additional Communication Methods                    |                                          |   |                  |                  |                |    |
|                                                         |                                          |   |                  |                  |                |    |
| Advanced Send Options                                   |                                          |   |                  |                  |                |    |
| Schedule Send Time                                      |                                          |   |                  |                  |                |    |
| Submit Communications To MIS                            |                                          |   |                  |                  |                |    |
|                                                         |                                          |   |                  |                  | 7              | 7  |
|                                                         |                                          |   |                  | PREVIEW          | SAVE           | ND |
|                                                         |                                          |   |                  |                  |                |    |
| New Message                                             |                                          |   |                  |                  |                | ×  |
| One or more contacts have invalid data                  | for the communications method(s) chosen. |   |                  |                  |                |    |
| Click on the ALTERNATIVE METHODS o                      | ption to:                                |   |                  |                  |                |    |
| View which contacts are affected                        |                                          |   |                  |                  |                |    |
| <ul> <li>Send your message using alternation</li> </ul> | ve viable methods for these contacts     |   |                  |                  | 8              |    |
| ВАСК                                                    |                                          |   | IGNO             | RE & SEND        |                | s  |
|                                                         |                                          |   | IGNO             |                  |                |    |

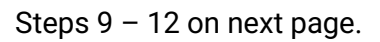

## reach more parents

Viable alternative communication options are suggested against each contact based on the data available.

Use the elements to amend these automated suggestions.

#### **Alternative Options**

|                                                                          |                          |            |                                   | Search          |  |
|--------------------------------------------------------------------------|--------------------------|------------|-----------------------------------|-----------------|--|
| Name                                                                     | Reason                   | Print Copy | Email 0                           | Mobile          |  |
| John Doe<br>Jason Aaron                                                  | Never downloaded the app |            | 📄 jdtest@example.com 🔺            |                 |  |
| lan Lewisham<br>James Lewisham                                           | Never downloaded the app | 2          | weduc@example.com 🔺               | +44 7777 652243 |  |
| Sally Smith<br>Jonny James                                               | Never downloaded the app |            | carsena1@cfdlstackf.com           | 9 🔺             |  |
| sQuid Test<br>Lilly Aaron                                                | Never downloaded the app |            | squidtest@weduc.exampl A<br>e.com |                 |  |
| Showing 1 to 4 of 4 entries<br>Export table as CSV Export table as Excel |                          |            |                                   |                 |  |

### **SMS Content**

| Text Message 10                                                                                                    |                   |
|----------------------------------------------------------------------------------------------------|-------------------|
| Enable reply via SMS Include higher rate numbers                                                                                                    | Remaining: 160    |
| vitalacter odunt, o message Linnit, Too message deginenta, T                                                                                                    | Kernalning, 100   |
| Print Copy<br>To produce print copies of your message ensure that the Print Copy option is selected in the table for each contact as appropriate.<br>Include Contact Address |                   |
| CREATE PRINT VERSION(S) 11                                                                                                    | 12                |
| BACK IGNORE CHANGES AND SEND                                                                                                    | SEND WITH CHANGES |